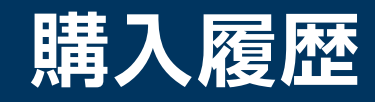

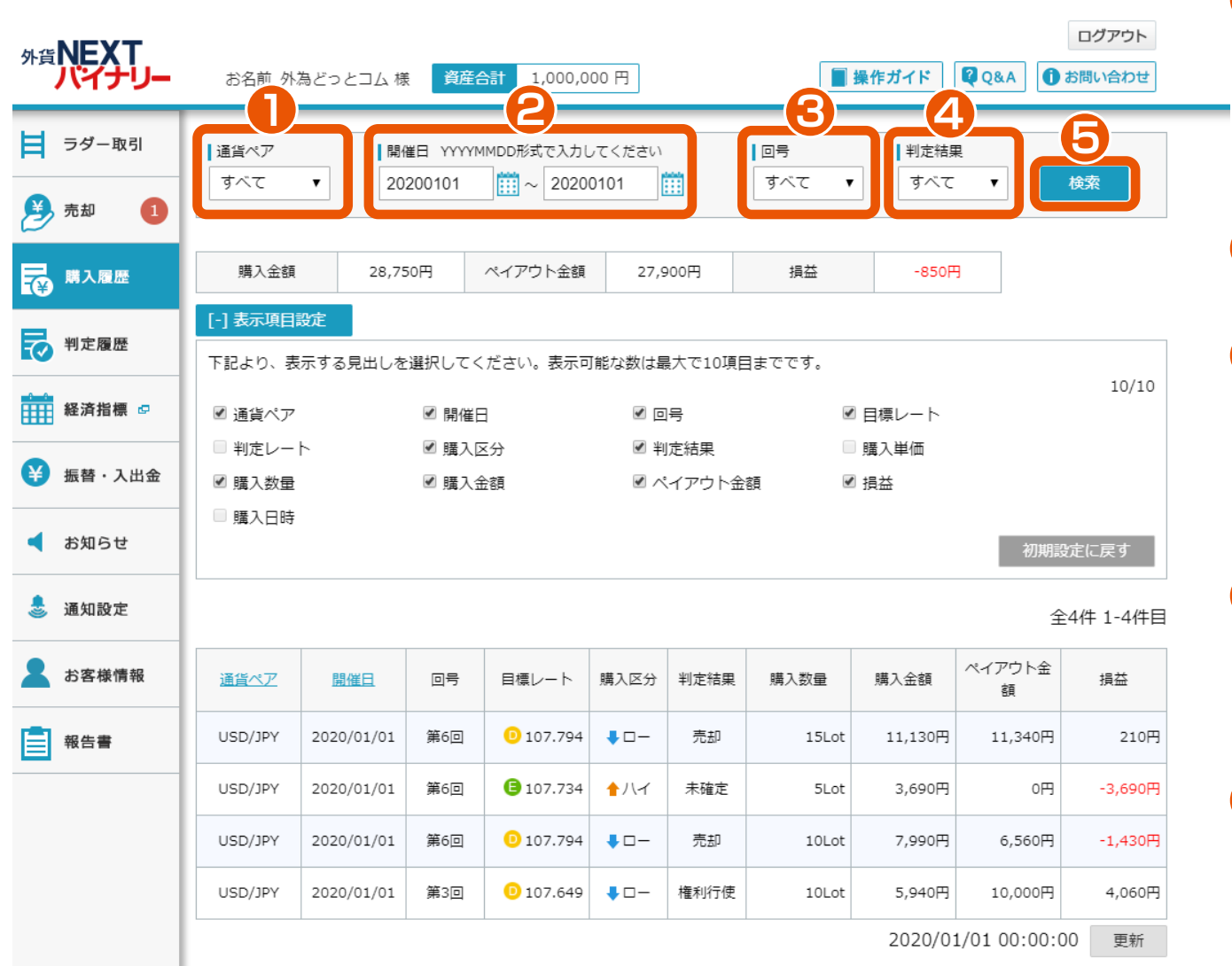

## 外貨**NEXTパイナリー** Webブラウザ版操作マニュアル

#### 通貨ペア選択

「すべて」「USD/JPY」「EUR/JPY」 「EUR/USD」「AUD/JPY」「GBP/JPY」 「TRY/JPY」の中から、通貨ペアを選択でき ます。

# 2 開催日指定

開催日を指定できます。

### 3 回号選択

「すべて」「第1回」「第2回」「第3回」「第 4回」「第5回」「第6回」「第7回」「第8回」 「第9回」「第10回」の中から、回号を選択 できます。

### 4 判定結果選択

「すべて」「未確定」「権利行使」「権利消滅」 「売却」「強制払い戻し」「判定不可」の中から 判定結果を選択できます。

### 5 検索

指定した通貨ペア、開催日、回号、判定結果で 購入履歴の検索ができます。

※検索ボタンをクリック時に、指定条件で最新 情報が表示されます。

| <sup>外貨</sup> NEXT<br>パイナリー | お名前 外                                                                                                    | 為どっとコム 棣   | 資産者   | <b>清</b> 1,000,0  | 00 円 |      |       | 操作ガイド   | Q&A 🚺       | ログアウト<br>お問い合わせ |                 |  |
|-----------------------------|----------------------------------------------------------------------------------------------------|------------|-------|-------------------|------|------|-------|---------|-------------|-----------------|-----------------|--|
| ╞ ラダー取引                     | 通貨ペア     開催日 YYYYMMDD形式で入力してください     回号     判定結果       ・     ・     ・     ・     ・     ・     ・     ・     ・     ・     ・     ・     ・     ・     ・     ・     ・     ・     ・     ・     ・     ・     ・     ・     ・     ・     ・     ・     ・     ・     ・     ・     ・     ・     ・     ・     ・     ・     ・     ・     ・     ・     ・     ・     ・     ・     ・     ・     ・     ・     ・     ・     ・     ・     ・     ・     ・     ・     ・     ・     ・     ・     ・     ・     ・     ・     ・     ・     ・     ・     ・     ・     ・     ・     ・     ・     ・     ・     ・     ・     ・     ・     ・     ・     ・     ・     ・     ・     ・     ・     ・     ・     ・     ・     ・     ・     ・     ・     ・     ・     < |            |       |                   |      |      |       |         |             | 6 表示項目設定        |                 |  |
| 🍠 売却 🚺                      | 9~C                                                                                                    | ▼ 20       |       |                   |      |      | 9~(   | g~C     | •           | <b>使</b> 案      | 表示項目を最大10項目まで設定 |  |
| ₩ 購入履歴                      | 購7                                                                                                    | 28,75      | 50円   | ペイアウト金額           | 27,9 | 900円 | 損益    | -850P   | 3           |                 |                 |  |
| ₹ 判定履歴                      |                                                                                                    |            |       |                   |      |      |       |         |             | 表示させたい項目に       |                 |  |
| ₩₩ 経済指標 ☞                   | ☑ 通貨ペア                                                                                                    |            | ☑ 開催日 | 3                 |      | 号    | v     | ◎目標レート  |             | 10/10           | チェック            |  |
| ¥ 振替・入出金                    | 判定レート 10 購入区分 10 削定結果 11 購入単価   11 購入数量 12 購入金額 12 ペイアウト金額 12 損益                                                                                                    |            |       |                   |      |      |       |         |             |                 |                 |  |
| ◀ お知らせ                      | □ 購入日時<br>初期設定に戻す                                                                                                    |            |       |                   |      |      |       |         |             |                 | < クリックすると       |  |
| 🍮 通知設定                      | 全4件 1-4件目 初期値に戻る                                                                                                    |            |       |                   |      |      |       |         |             |                 |                 |  |
| ▲ お客様情報                     | <u>通貨ペア</u>                                                                                                    | 開催日        | 回号    | 目標レート             | 購入区分 | 判定結果 | 購入数量  | 購入金額    | ペイアウト金<br>額 | 損益              |                 |  |
| 報告書                         | USD/JPY                                                                                                    | 2020/01/01 | 第6回   | 0 107.794         |      | 売却   | 15Lot | 11,130円 | 11,340円     | 210円            | 7 更新            |  |
|                             | USD/JPY                                                                                                    | 2020/01/01 | 第6回   | <b>()</b> 107.734 | ♠/\ન | 未確定  | 5Lot  | 3,690円  | 0円          | -3,690円         | 更新ボタンをクリック時に、指定 |  |
|                             | USD/JPY                                                                                                    | 2020/01/01 | 第6回   | 0 107.794         |      | 売却   | 10Lot | 7,990円  | 6,560円      | -1,430円         | 条件で最新情報が表示されます。 |  |
|                             | USD/JPY                                                                                                    | 2020/01/01 | 第3回   | 0 107.649         | ∎□-  | 権利行使 | 10Lot | 5,940円  | 10,000円     | 4,060円          |                 |  |
|                             |                                                                                                    |            |       |                   |      |      |       | 2020/03 | 1/01 00:0   | 更新              |                 |  |